# Gentran Audit Notification Service

Purpose: Documentation on how to setup Gentran Audit Notification service using Office 365 smtp relay.

# Contents

| 1 |
|---|
| 1 |
| 2 |
| 3 |
| 4 |
|   |

### Exchange Online

- 1. Navigate to Exchange Online Portal <u>https://outlook.office365.com/ecp/?rfr=Admin\_o365&exsvurl=1&mkt=en-US&Realm=candle-lite.com</u>
- 2. Locate recipient mailbox <u>user@candle-lite.com</u> (Must have 0365 E1 or higher license)
- 3. Select Edit (Pencil Icon)
- 4. Navigate to Mailbox Delegation
- 5. Associate permissions for genadmin@candle-lite.com on user mailbox.
  - a. Send as
  - b. Send on behalf

| general<br>mailbox usage<br>contact information<br>organization<br>email address<br>mailbox features<br>member of<br>MailTip<br>• mailbox delegation | Send As<br>The Send As permission allows a delegate to send email from this<br>mailbox. The message will appear to have been sent by the mailbox<br>owne:<br>H -<br>USER PRINCIPAL NAME<br>GenAdmin@candle-lite.com<br>NT AUTHORITY\SELF                                                             |      |        | * |
|----------------------------------------------------------------------------------------------------|----------------------------------------------------------------------------------------------------|------|--------|---|
|                                                                                                    | Send on Behalf<br>The Send on Behalf permission allows the delegate to send email on<br>behalf of this mailbox. The From line in any message sent by a<br>delegate indicates that the message was sent by the delegate on<br>behalf of the mailbox owner.<br>+ -<br>DISPLAY NAME<br>Y-Gentran Server | Save | Cancel | · |

#### Gentran Server

- 1. RDP to EDIServer using named account:
  - a. Username: GenAdmin
  - b. Password: EDICL10
- 2. Launch application Gentran Server
- 3. Navigate to Gentran Server System Configuration
  - a. Tab: Audit/Notification
  - b. Select: Server under Audit/Notification Server section

| Gentran:Se               | rver for Windows System Configuration                                                                 |
|--------------------------|----------------------------------------------------------------------------------------------------|
| Directori<br>Controllers | es Security External Data<br>System Mailbox Splitter Audit/Notification Users                         |
| - Audit Mess             | ages<br>This option will allow you to view, edit or define<br>new audit messages.<br><u>M</u> essages |
| Notification             | is<br>This option will allow you to set up notification<br>events on audit messages.                  |
| - Operators -            | This option will allow you to set up operators to be alerted when a notification event occurs.        |
| -Audit/Notif             | ication Server                                                                                        |
| 1                        | This option will allow you to configure settings for the Audit/Notification Server.                   |
| - Audit Log-             | This option will allow you to purge the entries from the Audit Log.                                   |

- 4. Select notifications tab:
  - a. Set Full Name: <u>GServer@candle-lite.com</u>
  - b. Email Address: Select valid user mailbox @candle-lite.com
  - c. Smtp server/port: com01e.mail.protection.outlook.com / 25

| 🦺 Gentran A                               | udit/Notific                                                                                                    | ation Serve                                     | r Proper                     | ties - EDIS                   | ER¥ 💶 🔲 🗙          |
|-------------------------------------------|----------------------------------------------------------------------------------------------------|-------------------------------------------------|------------------------------|-------------------------------|--------------------|
| Database                                  | Notifications                                                                                                    |                                                 |                              |                               |                    |
| Audit/Notifi<br>alphanume<br>MAPI profile | cation uses e<br>ric pager notil<br>e or specify a                                                                                           | ither MAPI or<br>ications. Sele<br>n SMTP serve | 6MTP to s<br>ct whethe<br>r. | end e-mail a<br>r you would l | nd<br>ike to use a |
| 🔲 Use MA                                  | PI                                                                                                    |                                                 |                              |                               |                    |
| MAPI Profil                               | B:                                                                                                    | (None)                                          |                              |                               | 7                  |
| Full Name                                 |                                                                                                    | Gserver@ca                                      | ndle-lite.co                 | m                             |                    |
| E-mail addr                               | ess                                                                                                    | Darnado@ca                                      | andle-lite.c                 | om                            |                    |
| SMTP Serv                                 | er/Port                                                                                                    | com01e.mail.                                    | protection                   | .outlook.com                  | 25                 |
| 🔲 My serv                                 | My server requires authentication                                                                                                    |                                                 |                              |                               |                    |
|                                           | Acco                                                                                                    | unt Name                                        |                              |                               |                    |
|                                           | Pass                                                                                                    | word                                            |                              |                               |                    |
| Log File                                  | C:\Log                                                                                                    | BADMAIL.log                                     |                              |                               |                    |
| Audit/Notifi<br>communica                 | Audit/Notification uses a modem for numeric pager notifications. Enter the<br>communications port (eg. CDM2:) where your modem is installed. |                                                 |                              |                               |                    |
| Comm P                                    | ort:                                                                                                    |                                                 |                              | j                             |                    |
| [                                         | OK                                                                                                    | Cance                                           |                              | Apply                         | Help               |

### Gentran Server: Windows Registry

- 1. Open application: regedit.exe (run as admin)
- 2. Navigate to the path: HKEY\_LOCAL\_MACHINE\SOFTWARE\Wow6432Node\Sterling Commerce\GENTRAN\AuditNotification\5.2\Server
- 3. Enter in SMTP field values manually
  - a. SMTPAccountName: blank
  - b. SMTPAcctPassword: blank
  - c. SMTPEmailAddress: valid user email address (@candle-lite.com)
  - d. SMTPFullName: <u>Gserver@candle-lite.com</u>
  - e. SMTPLogFile: C:\Log\BADMAIL.log
  - f. SMTPPort: 25
  - g. SMTPServer: candlelite-com01e.mail.protection.outlook.com

| ab SMTPAcctName     | REG_SZ |                                               |
|---------------------|--------|-----------------------------------------------|
| ab SMTPAcctPassword | REG_SZ |                                               |
| ab SMTPEMailAddress | REG_SZ | Darnado@candle-lite.com                       |
| ab) SMTPFullName    | REG_SZ | GServer@candle-lite.com                       |
| ab) SMTPLogFile     | REG_SZ | C:\Log\BADMAIL.log                            |
| ab) SMTPPort        | REG_SZ | 25                                            |
| ab SMTPServer       | REG_SZ | candlelite-com01e.mail.protection.outlook.com |
|                     |        |                                               |

- 4. Close registry editor
- 5. **Reboot** Windows server
  - a. Stop Gentran services prior to restarting
    - i. net stop "GENTRAN:Server Executive"
    - ii. net stop "GENTRAN:Server Communications"
    - iii. net stop "GENTRAN:Server Mailbox"

iv. net stop "GENTRAN Audit Notification"

#### Audit Notification – Test

- 1. After Gentran Windows Server reboot Start Gentran services
  - a. net start "GENTRAN Audit Notification"
  - b. net start "GENTRAN:Server Mailbox"
  - c. net start "GENTRAN:Server Communications"
  - d. net start "GENTRAN:Server Executive"
- 2. Launch Gentran Launch application Gentran Server
- 3. Navigate to Gentran Server System Configuration
- 4. Tab: Audit/Notification

| Gentran:Ser     | ver for Wind                      | lows System                             | Configurati                    | on          |                    | _ 🗆   |
|-----------------|-----------------------------------|-----------------------------------------|--------------------------------|-------------|--------------------|-------|
| Directorie      |                                   | Security                                | Impo                           | rts Í       | External I         | Data  |
| Controllers     | System                            | Mailbox                                 | Splitter                       | Audit/Notif | ication            | Users |
| - Audit Messa   | ges<br>This option<br>new audit m | will allow you to<br>tessages.          | view, edit or o                | lefine      | <u>M</u> essag     | es    |
| - Notifications |                                   |                                         |                                |             |                    |       |
| ¥.              | This option<br>events on a        | will allow you to<br>udit messages.     | set up notifica                | ition       | <u>N</u> otificati | ons   |
| Operators       | This option<br>alerted whe        | will allow you to<br>n a notification e | set up operati<br>vent occurs. | ors to be   | <u>O</u> perato    | ors   |
| -Audit/Notific  | ation Server-                     |                                         |                                |             |                    |       |
|                 | This option<br>the Audit/N        | will allow you to<br>otification Serve  | configure sett<br>r.           | ings for    | <u>Serve</u>       | r)    |
| Audit Log       | This option<br>the Audit Lo       | will allow you to<br>bg.                | purge the ent                  | ries from   | <u>P</u> urge      |       |

- 5. Select: Operators
- 6. Select an Operator by double clicking

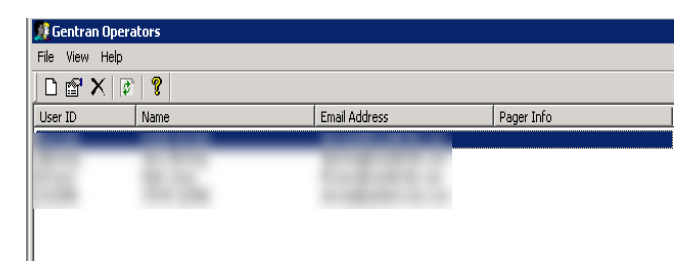

7. Select "test" from the email section

| Operator Prop | erties                                                                | × |
|---------------|-----------------------------------------------------------------------|---|
| General       |                                                                       |   |
| <u>S</u>      | NT User ID:                                                           |   |
| Alert         | Test                                                                  | ] |
| Email         | Email Address:                                                        |   |
| Pager         | Numeric Pager (Phone Number) Alpha Numeric Pager (Email Address) Test | ] |
|               | OK Cancel Apply Help                                                  |   |

8. A successful test will show the following dialogue

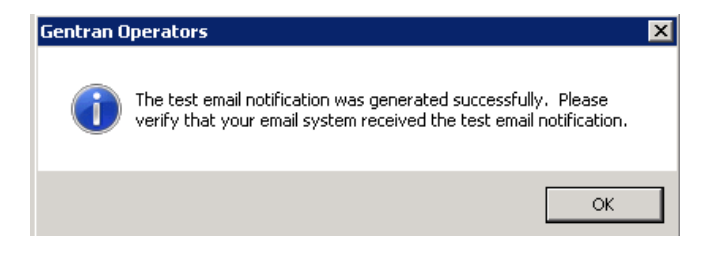